Septembre 2014

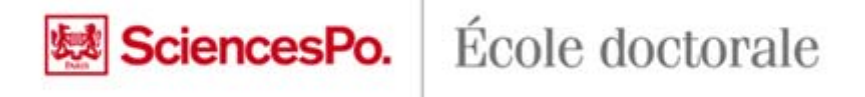

# Dépôt électronique des thèses Test de validation du format de votre fichier .pdf avec l'outil Facile

Dans le cadre du dépôt légal des thèses, le CINES (**C**entre Informatique **N**ational de l'**E**nseignement **S**upérieur) gère l'archivage pérenne des fichiers déposés. Seuls les formats compatibles pourront être archivés.

Un test préalable de validation du format de votre fichier avec FACILE (Format d'Archivage du CInes par anaLyse et Expertise) est obligatoire.

Ce test est disponible sur leur site <u>http://facile.cines.fr/</u>

#### Mode d'emploi :

- 1. Choisir un format : sélectionner PDF dans la liste des formats (encodage)
- 2. Sélectionner le fichier à tester : Parcourir
- 3. Lancer l'analyse du fichier : cliquer sur le bouton Analyser le fichier

## Adresse du site web : <u>http://facile.cines.fr</u>

| ACILE - validation du F                                                                                                    | format d'Archivage du CInes par anaLyse e                                                                                                    | t Expertise - Mozilla Firefox                                                                                 |                                                                                                    | Committee in the second |
|----------------------------------------------------------------------------------------------------|----------------------------------------------------------------------------------------------------|----------------------------------------------------------------------------------------------------|----------------------------------------------------------------------------------------------------|-------------------------|
| nier Édition Affichag                                                                                                    | e <u>H</u> istorique <u>Marque-pages</u> <u>O</u> utils <u>?</u>                                                                                                    |                                                                                                    |                                                                                                    |                         |
| FACILE - validation du                                                                                                    | Format d'Archiva +                                                                                                    |                                                                                                    |                                                                                                    | and the second second   |
| facile.cines.fr                                                                                                    |                                                                                                    |                                                                                                    |                                                                                                    | P + A #                 |
| Les plus visités 🦳 Dét                                                                                                    | outer avec Firefox 🤒 banque bleue leo                                                                                                    | sciencespo 🦲 Sciences Po                                                                                      | perso 📑 cfdt 👥 Sciences Po Spire - Ac                                                                     |                         |
| FACILE - val<br>vérifier l'éligibilité de<br>conformité à un forma<br>titention : Le taille de<br>diquez ici pour deman<br>sélectionnez le format<br>votre fichier] pour voir | idation du Format d'Ar<br>vos documents à un ar<br>t grâce à cet assistant.<br>votre fichier ne doit par<br>der une analyse de sec<br>t que vous désirez contrô<br>le résultat. | r un format : sélection<br>a <b>liste des formats (e</b><br>connez un fichier sur votre sys                   | es par analyse et Expertise<br>onner pdf<br>encodage)<br>stème à l'aide du bouton [Parcourir], et enfin d | e Gines                 |
| choisissez u<br>choisissez un fichier :                                                                                                    | n format pdf<br>sur votre<br>système                                                                                                    | Parcourir. Ana                                                                                                | alyser votre fichier                                                                                      |                         |
| format                                                                                                    | nom                                                                                                    |                                                                                                    | commentaire                                                                                               |                         |
| aac, encodage aac                                                                                                    | Advanced Audio Codings                                                                                                    |                                                                                                    | au format aac                                                                                             |                         |
| aiff, encodage pcm                                                                                                    | Audio Interchange File For Z. Sé                                                                                                    | lectionner le fichier a                                                                                       | à tester : <b>Parcourir</b>                                                                               |                         |
| flac, encodage flac                                                                                                    | Free Lossless Audio Codect                                                                                                    | format audio compres                                                                                          | sans perte                                                                                                |                         |
| gif                                                                                                    | Graphics Interchange Format                                                                                                    | format image pouvant                                                                                          | nt ntenir egalement des animations                                                                        |                         |
| hdf version 5 5                                                                                                    | Hierarchical Data Format                                                                                                    | format de données à o                                                                                         | actère scientifique                                                                                       |                         |
| html                                                                                                    | Hypertext Markup language                                                                                                    |                                                                                                    |                                                                                                    |                         |
| jpeg                                                                                                    | Joint Photographic Experts Group                                                                                                    | forma                                                                                                    |                                                                                                    |                         |
| mkv, encodage avc,<br>flac                                                                                                    | Matroska                                                                                                    | sonte 3. Lancer l                                                                                             | 'analyse du fichier : cliquer sur                                                                         | t avc) et un flux       |
| mpeg-4, encodage<br>avc, aac                                                                                                    | Moving Picture Experts Group                                                                                                    | conta le bouton Analyser le fichier                                                                           |                                                                                                    | galement avc)           |
| mpeg-4, encodage<br>avc                                                                                                    | Moving Picture Experts Group                                                                                                    | conteneur au format MPEG-4 contenant un flux video h.264 (ou appelé egalement avc) sans aucun autre flux      |                                                                                                    |                         |
| odt                                                                                                    | Open Document Texte                                                                                                    | format ouvert de données de document textuel                                                                  |                                                                                                    |                         |
| ogg, encodage<br>theora, vorbis                                                                                                    |                                                                                                    | fichier au format conteneur ogg contenant un flux video au format Theora et un flux<br>audio au format Vorbis |                                                                                                    |                         |
| pdf                                                                                                    | Portable Document Format                                                                                                    |                                                                                                    |                                                                                                    |                         |
| png                                                                                                    | Portable Network Graphics,                                                                                                    | format ouvert d'images                                                                                        | numériques,                                                                                               |                         |
| siard                                                                                                    | Software Independent Archival of<br>Relational Databases                                                                                                    |                                                                                                    |                                                                                                    |                         |
|                                                                                                    |                                                                                                    |                                                                                                    |                                                                                                    |                         |

Lorsque vous aurez cliqué sur «analyser votre fichier», vous obtiendrez un rapport d'analyse.

# Rapport d'analyse

Vérifier les quatre champs suivants :

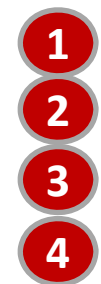

format déclaré,

version,

bien formé,

valide.

#### FACILE - validation du Format d'Archivage du CInes par anaLyse e

Vérifier l'éligibilité de vos documents à un archivage sur la plate-forme PAC du CINES, c'est FACILE. Vous pouvez analyser leur degra La taille de votre fichier ne doit pas dépasser 900 Mo. Cliquez ici pour demander l'aide d'un expert du CINES.

Sélectionnez le format que vous désirez contrôler puis sélectionnez un fichier sur votre système à l'aide du bouton [Parcourir], et e

|    | ch                    | holsissez un format PDF •                                                             |
|----|-----------------------|---------------------------------------------------------------------------------------|
|    | choisissez un fichier | r sur votre système Choisissez un fichier Aucun fichier choisi Analyser votre fichier |
|    | Nom du fichier        | these-agnes-durand-2014                                                               |
| 0  | Format déclaré        | PDF 1.4                                                                               |
| 0  | Version               | 1.4                                                                                   |
| 6  | Bien formé            | oui                                                                                   |
|    | Valide                | oui                                                                                   |
| 4- | Message               |                                                                                       |
|    | Taille en octets      | 1 342 569                                                                             |
|    | Empreinte MD5         | 17ddad3b1a34f2af9be14ce18adeb13c                                                      |
|    | Empreinte SHA-256     | 34281004206e391f712245f116e57a637e71192b58aa57438d3b7f67797d260d                      |

Pour toute question ou problème, envoyez un courriel à l'adresse suivante : svp@cines.fr

Version du validateur de format : 3.3

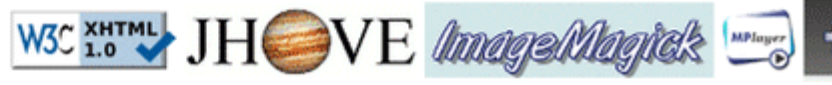

## Rapport d'analyse : cas n°1

### Le fichier est bien formé, est bien valide et est archivable

#### FACILE - validation du Format d'Archivage du CInes par anaLyse et Expertise

Vérifier l'éligibilité de vos documents à un archivage sur la plate-forme PAC du CINES, c'est FACILE. Vous pouvez analyser leur degré de conformité à un format grâce à cet assistant. Attention : La taille de votre fichier ne doit pas dépasser 900 Mo. Cliquez ici pour demander l'aide d'un expert du CINES.

| Sélectionnez le format que vous désirez contrôler puis sélectionnez un fichier sur votre système à l'aide du bouton [Parcourir], et enfin cliquez sur [Analyser votre fichier] pour voir le résultat. |                                                                                                    |                          |                                     |
|----------------------------------------------------------------------------------------------------|----------------------------------------------------------------------------------------------------|--------------------------|-------------------------------------|
| chois                                                                                                    | isissez un format PDF •                                                                                                   |                          |                                     |
| choisissez un fichier sur votre système Choisissez un fichier Aucun fichier choisi Analyser votre fichier                                                                                             |                                                                                                    |                          |                                     |
| Nom du fichier th<br>Format déclaré Pr<br>Version 1<br>Bien formé ou<br>Valide ou                                                                                                    | hese-agnes-durand-2014<br>PDF 1.4<br>L.4<br>Attention : la version PDF doit être s<br>pui version version PDF doit être s | upérieure ou égale à 1.4 |                                     |
| Message<br>Taille en octets 1                                                                                                    | 342 569                                                                                                    |                          | E 1 2 plast plus percenté dans Star |
| Empreinte MDS                                                                                                    | 7ddad3b1a34f2af9be14ce18adeb13c                                                                                           |                          | F 1.5 h est plus accepte dans Star  |
| Empreinte SHA-256 3                                                                                                    | 4281004206e391f712245f116e57a637e71192b58aa57438d3b7f67797d260d                                                           |                          |                                     |
| Pour toute question ou p                                                                                                    | rroblème, envoyez un courriel à l'adresse suivante : svp@cines.fr                                                         |                          |                                     |
| Version du validateur de format : 3.3                                                                                                    |                                                                                                    |                          |                                     |
|                                                                                                    | W3C I.O JHOVE Mage                                                                                                    | Magick 🔜 🏠 DRO           | DID<br>Record Object Identification |

Vous devrez remettre le bordereau imprimé du rapport d'analyse avec votre fichier de thèse sur support numérique (CD, DVD ou clés USB).

INES

#### Rapport d'analyse : cas n°2

#### Le fichier n'est pas bien formé, n'est pas valide, n'est pas archivable

#### FACILE - validation du Format d'Archivage du CInes par anaLyse et Expertise

-Vérifier l'éligibilité de vos documents à un archivage sur la plateforme PAC du CINES, c'est FACILE. Vous pouvez analyser leur degré de conformité à un format grâce à cet assi Attention : La taille de votre fichier ne doit pas dépasser 900 Mo. cliquez ici pour demander une analyse de second niveau

par le format que vous désirer contrôler quis sélectionner un fichier sur votre sustème à l'aide du houton [Parrouvir], et enfin cliquer sur [Analyser votre fichier] pou

| Selectionnez le form    | na que tos destes contones pos, selectionnes en numer sur tore systeme e rede de botton (rencomp) et emm enques sur (menyser tore mene) | pour |
|-------------------------|----------------------------------------------------------------------------------------------------|------|
|                         | choisissez un format pdf 🗸 🗸                                                                                                    |      |
|                         | choisissez un fichier sur votre système Parcouriz Analyser votre fichier                                                                |      |
| nom du fichier          | these-pierre-jean-2014.pdf                                                                                                    |      |
| format déclaré          | pdf                                                                                                    |      |
| version                 |                                                                                                    |      |
| bien formé              | non 🖌                                                                                                    |      |
| valide                  | non 🖌                                                                                                    |      |
| message                 | le format n'est pas bien formé : Invalid object number or object stream 🔸                                                               |      |
| taille en octets        | 6563606                                                                                                    |      |
| empreinte MD5           | 8c68a4e492c707917a4007c450cabf4d                                                                                                    |      |
| empreinte SHA-256       | 6 4867e190cb8a0898ddccc52b9fe35f217d5dff173367a50245779f5ccc1e3a98                                                                      |      |
| Afficher le resultat au | y format xml                                                                                                    |      |

Pour toute question ou problème, envoyez un courriel à l'adresse suivante : svparrobasecines.fr

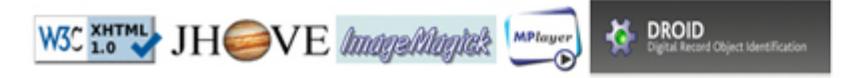

### Rapport d'analyse : cas n°3

## Le fichier est bien formé, est bien valide, mais n'est pas archivable (Cas où la version PDF utilisée est inférieure ou égale à 1.3.)

#### FACILE - validation du Format d'Archivage du CInes par anaLyse et Expertise

Vérifier l'éligibilité de vos documents à un archivage sur la plate-forme PAC du CINES, c'est FACILE. Vous pouvez analyser leur degré de conformité à un format grâce à cet assistant. Attention : La taille de votre fichier ne doit pas dépasser 900 Mo. Cliquez ici pour demander l'aide d'un expert du CINES.

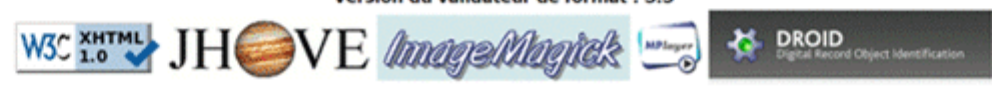

INES

# Obtenir de l'aide

1. Consultez le Guide du dépôt électronique des thèses (§ Réalisation du PDF) sur le site de l'Ecole doctorale.

- 2. Convertir votre fichier à l'aide de l'outil développé par l'Ecole des Mines ParisTech.
- 3. Demander de l'aide au Cines en envoyant votre fichier.
- 4. Contacter votre responsable de programme.

1. Consultez le Guide du dépôt électronique des thèses (§ Réalisation du PDF) sur le site de l'Ecole doctorale.

http://www.sciencespo.fr/ecole-doctorale/fr/content/guide-du-depot-electronique-des-theses

2/ Convertir votre fichier à l'aide de l'outil développé par l'Ecole des Mines ParisTech et disponible gratuitement sous licence GPL.

https://pdfstar.mines-paristech.fr/

| Pour accéder au service Pdfs<br>sélectionnez ou cherchez<br>appa | star - Conversion de fichiers pdf<br>l'établissement auquel vous<br>artenez. |
|------------------------------------------------------------------|------------------------------------------------------------------------------|
| Sciences Po Paris Se souvenir de mon choix définitivement et     | Connexion Contourner cette étape à partir de maintenant.                     |
| 🍿 Opéré j                                                        | par RENATER   Aide                                                           |

# Sélectionner SciencesPo Paris dans la liste déroulante et saisissez vos identifiants SciencesPo.

Attention : toute conversion d'un format de fichier peut entrainer une altération de l'information qu'il contient. Il vous appartient de contrôler le fichier une fois converti, et ce, avant le dépôt sur support numérique au Secrétariat de l'Ecole doctorale.

### 3/ Demander de l'aide au Cines en envoyant votre fichier.

#### http://facile.cines.fr/niveau2.jsf

#### FACILE - validation du Format d'Archivage du CInes par anaLyse et Expertise

Vérifier l'éligibilité de vos documents à un archivage sur la plate-forme PAC du CINES, c'est FACILE. Vous pouvez analyser leur degré de conformité à un format grâce à cet assistant. Attention : La taille de votre fichier ne doit pas dépasser 900 Mo. Cliquez ici pour demander l'aide d'un expert du CINES. -

Demander l'aide d'un expert du CINES

Sélectionnez le format que vous désirez contrôler puis sélectionnez un fichier sur votre système à l'aide du bouton [Parcourir], et enfin cliquez sur [Analyser votre fichier] pour voir le résultat.

Sélectionnez le format que vous désirez contrôler puis, sélectionnez un fichier sur votre système à l'aide du bouton [Parcourir], et enfin cliquez sur [Analyser votre fichier] pour

|                                  | choisissez un format pdf 🗸 🗸                                                       |           |                        |  |
|----------------------------------|------------------------------------------------------------------------------------|-----------|------------------------|--|
|                                  | choisissez un fichier sur votre système                                            | Parcourir | Analyser votre fichier |  |
| nom du fichier<br>format déclaré | these-pierre-jean-2014.pdf<br>pdf                                                  |           |                        |  |
| version<br>bien formé            | non 🗸                                                                              |           |                        |  |
| valide<br>message                | non 🔸<br>le format n'est pas bien formé : Invalid object number or object stream 🔸 |           |                        |  |
| taille en octets                 | 6563606                                                                            |           |                        |  |
| empreinte MD5                    | 8c68a4e492c707917a4007c450cabf4d                                                   |           |                        |  |
| empreinte SHA-256                | 4867e190cb8a0898ddccc52b9fe35f217d5dff173367a50245779f5ccc1e3a98                   |           |                        |  |
| Afficher le resultat au          | format xml                                                                         |           |                        |  |

toute question ou probleme, envoyez un courriel a l'adresse suivante : svparrobased

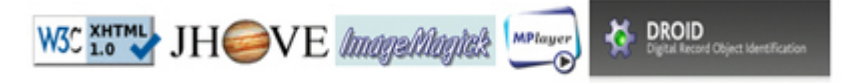

Attention : toute conversion d'un format de fichier peut entrainer une altération de l'information qu'il contient. Il vous appartient de contrôler le fichier une fois converti, et ce, avant le dépôt sur support numérique au Secrétariat de l'Ecole doctorale.

# 4/ Contacter votre responsable de programme.

Consulter la liste des contacts sur le site de l'Ecole doctorale <u>http://www.sciencespo.fr/ecole-doctorale/fr/liste-de-contacts</u>

# Glossaire

ABES : Agence Bibliographique de l'Enseignement Supérieure

- **SUDOC : Système Universitaire de DOCumentation**
- STAR : Signalement des Thèses électroniques, Archivage et Recherche
- STEP : Signalement des Thèses En Préparation
- **CINES** : **C**entre Informatique National de l'Enseignement Supérieur
- FACILE validation du Format d'Archivage du CInes par anaLyse et Expertise